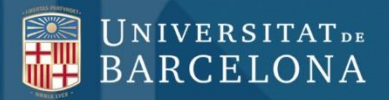

# C R A I

### SciFinder

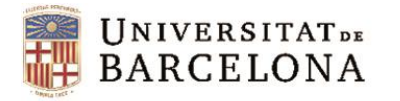

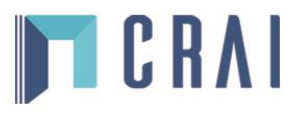

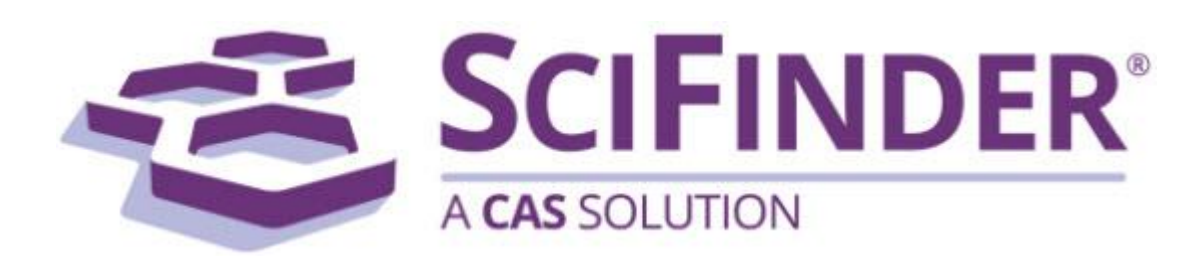

- Plataforma produïda pel <u>Chemical Abstracts Service (CAS)</u> que dóna accés a la major col·lecció d'informació sobre química, enginyeria química i altres matèries relacionades.
- Permet buscar:
  - ✓ Bibliografia per tema, autor, institució, títol i altres dades del document (revista, patent, llibre etc.).
  - ✓ Substàncies per la seva estructura, fórmula, propietats, nom i altres identificadors com el núm. CAS.
  - ✓ Reaccions per l'estructura de qualsevol dels seus components.

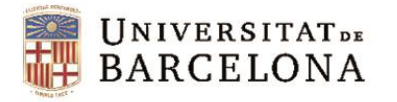

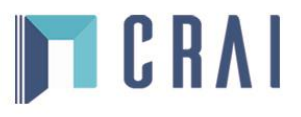

## Accés:

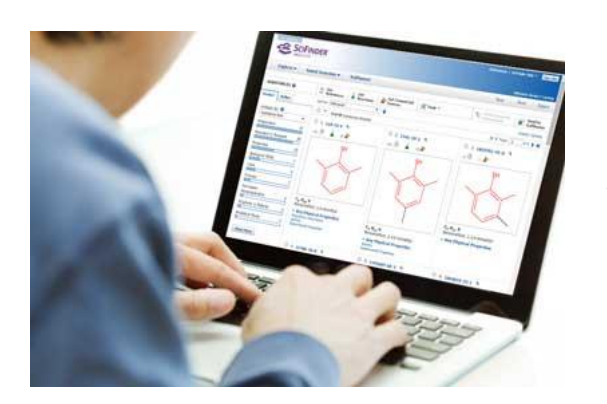

- La primera vegada cal registrar-se a través de la <u>pàgina d'instruccions</u> que proporciona el CRAI. És necessari utilitzar l'adreça del correu institucional de la UB (@ub.edu).
- Després, s'ha de validar l'accés a SIRE introduint l'identificador i la contrasenya amb què s'accedeix a les intranets de la UB (PDI, PAS o MónUB). Vegeu <u>l'accés als recursos en línia</u>.
- ✓ Un cop a la <u>pàgina d'accés a Scifinder</u> cal introduir l'usuari i contrasenya creats al registrar-se.

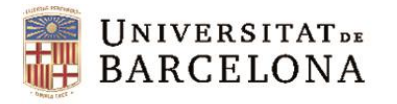

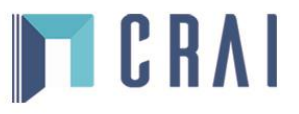

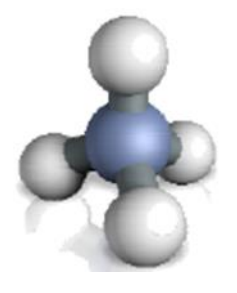

- Substàncies CAS Registry:
  - ✓ Més de 123 milions de compostos orgànics, inorgànics, aliatges, organometàl·lics, de coordinació, minerals, mescles, polímers i sals registrats
  - ✓ Més de 66 milions de seqüències de proteïnes i àcids nucleics registrades.
  - ✓ Cobertura des de 1800.
  - ✓ La fitxa de les substàncies registrades pot incloure nom, sinònims, CAS RN, dades de propietats experimentals i calculades, estructura, mètodes sintètics, espectres, informació comercial i reguladora, referències, etc.

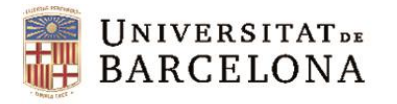

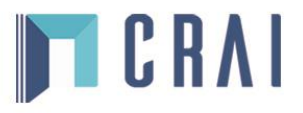

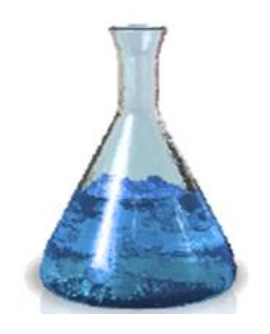

- Reaccions CASREACT:
  - Més de 93 milions de reaccions, 79 milions de reaccions d'una o més etapes i 14 milions de mètodes sintètics amb especial èmfasi en síntesi orgànica.
  - S'inclouen reaccions d'organometàl·lics, síntesi de productes naturals i biotransformacions.
  - ✓ Cobertura des de 1840.
  - ✓ Dóna informació sobre condicions de reacció, rendiment i catalitzadors.

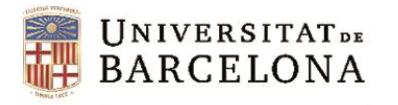

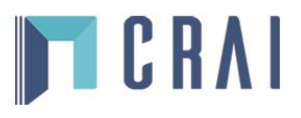

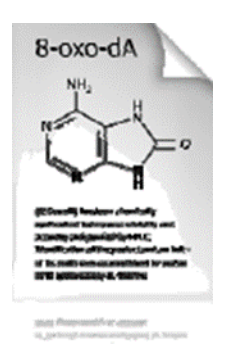

- Referències CAplus:
  - ✓ Més de 44 milions de referències provinents de 50.000 revistes científiques, llibres, ponències de conferències, tesis i patents provinents de 60 oficines de patents.
  - ✓ Cobertura des de 1907, de qualsevol branca de la química, enginyeria química i d'altres matèries relacionades com biomedicina, ciència de materials i ciències agrícoles.
  - ✓ Proporciona resums en anglès de publicacions escrites en més de 50 idiomes diferents i provinents de 180 països.
  - ✓ Des de 1997 inclou dades sobre referències citades de revistes, conferències i patents.

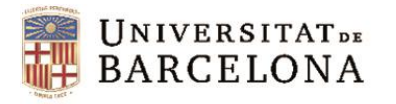

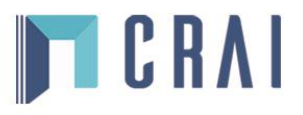

- També inclou:
  - ✓ Informació de catàlegs i proveïdors de substàncies comercials.
  - ✓ Inventaris i llistes regulatòries de diferents països.
  - ✓ Publicacions de indústries químiques.
  - ✓ Estructures de Markush provinents de més de 472.000 patents.
  - ✓ Medline, la base de dades d'informació biomèdica produïda per la NLM (National Library of Medicine) amb cobertura des de 1949 i més de 17 milions de referències.

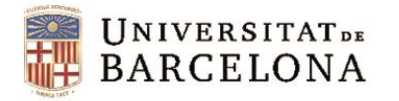

### Cerca de referències

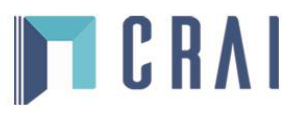

| Explore  Saved S                                                                                                    | earches                                                                                                    |                                                                                                    |                                                                |                                          |                                                                                                    |
|----------------------------------------------------------------------------------------------------|----------------------------------------------------------------------------------------------------|----------------------------------------------------------------------------------------------------|----------------------------------------------------------------|------------------------------------------|----------------------------------------------------------------------------------------------------|
| REFERENCES<br>Research Topic<br>Author Name<br>Company Name<br>Document Identifier<br>Journal<br>Patent<br>Tags<br>SUBST<br>CES<br>Structure | REFERENCES: RESEARCH TOP<br>Examples:<br>The effect of antibiotic<br>Photocyanation of aro<br>Search<br>Rearch | c residues on dairy products<br>matic compounds                                                              |                                                                |                                          | Formulari per a la cerca de<br>referències per tema. S'ha<br>de posar una frase que<br>identifiqui el tema de cerca |
| Marky<br>Mole ormula<br>Prof<br>Sul lentifier<br>& R<br>F cture                                                                              | Publication Years<br>Document Types                                                                            | Examples: 1995, 1995-1995<br>Biography<br>Book<br>Clinical Trial<br>Commentary<br>Conference<br>Dissertation | , 1995-, -1995<br>Histo<br>Jour<br>Letto<br>Pate<br>Rep<br>Rep | orical<br>nal<br>er<br>int<br>int<br>ort | És possible limitar la cerca a priori                                                                               |
| Diferents opcions per la cerca de<br>referències: tema, autor, empresa,<br>dades de la revista, dades de la                                  | Languages                                                                                                    | Chinese<br>English<br>French<br>German<br>Italian                                                            | Dapa<br>Dapa<br>Polis<br>Russ<br>Spa                           | ew<br>nese<br>sh<br>sian<br>nish         |                                                                                                    |
| patent                                                                                                    | Author                                                                                                    | Last Name *                                                                                                  | First                                                          | Middle                                   |                                                                                                    |
|                                                                                                    | Company                                                                                                    | Examples:<br>Minnesota Mining and Manu                                                                       | acturing                                                       |                                          |                                                                                                    |

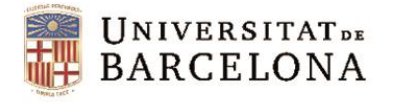

#### Resultats de la cerca de referències

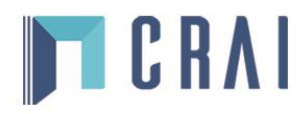

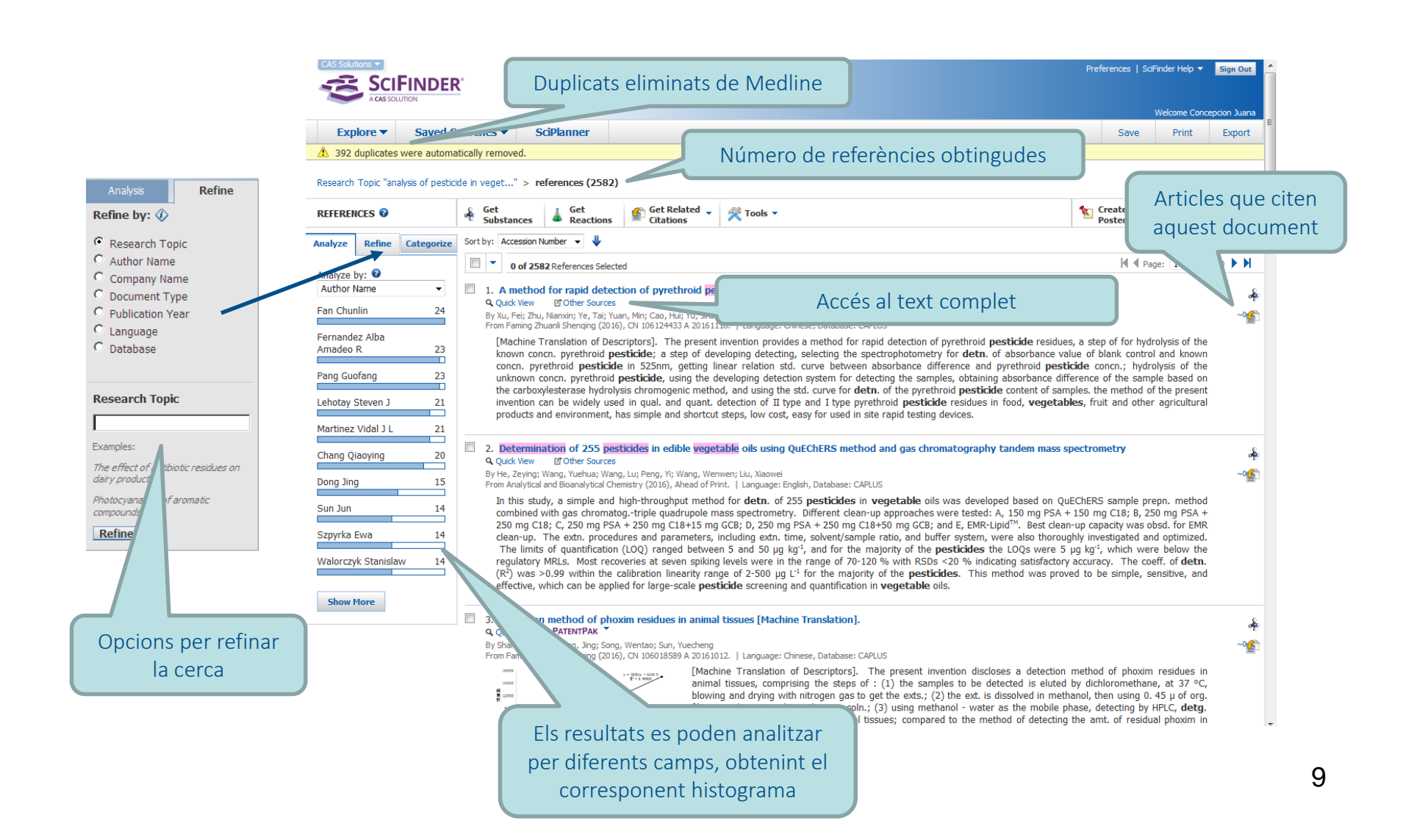

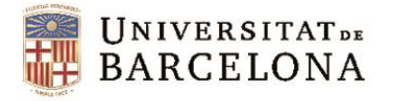

#### Resultats de la cerca de referències

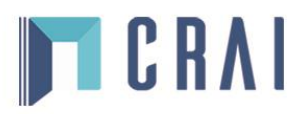

| CAS Solutions  SCIFINDER ACM SOLUTION                                                                                                    | Prefer                                                                                                    | ences   SciFinder Help 👻 Sign Out 🕺                                                                                         | E                                                             |  |  |
|----------------------------------------------------------------------------------------------------|----------------------------------------------------------------------------------------------------|----------------------------------------------------------------------------------------------------|---------------------------------------------------------------|--|--|
| Explore  Saved Searches  SciPlanner                                                                                                    | Link                                                                                                    | Save Print Export                                                                                                    |                                                               |  |  |
| Research Topic "analysis of pesticide in veget" > references (2582) > Determination                                                                                                    | of 255 pesticide                                                                                                    |                                                                                                    | Export                                                        |  |  |
| REFERENCE DETAIL 🛛 🕹 Get Substances 🖆 Get Related 🗸 🗹 Link to Other S                                                                                                    | Des d'aquí s'accedeix al text                                                                                                    | complet d to danner                                                                                                    | For: Details:<br>Citation Manager File Name: *                |  |  |
| ★ Return                                                                                                    |                                                                                                    |                                                                                                    | Citation export format Reference_11_22_2016_132235<br>(*.ris) |  |  |
| 2. Determination of 255 pesticides in edible vegetable oils us spectrometry By: He, Zeving: Wang, Yuehua: Wang, Lu: Peng, Yi: Wang, Wenwen: Liu, Xanwei                                                                                                    | QUICK LINKS<br>0 Tags, 0 Comments                                                                                                    | Quoted Format (*.bd)     Tagged Format (*.bd)  Offline review  Portable Document Format (*.ndf)                             |                                                               |  |  |
| In this study, a simple and high-throughput method for deth. of 255 pesticides in veget<br>dromatog-triple quadrupole mass spectrometry. Different clean-up approaches were<br>mg C18+15 mg GCB; D, 250 mg PSA + 250 mg C18+50 mg GCB; and E, EMR-Lipid <sup>TM</sup> .<br>including extn. time, solvent/sample ratio, and buffer system, were also throughly im<br>and for the majority of the pesticides the LOQs were 5 µg kg <sup>2</sup> , which were below the r<br>RSDS <20 % indicating satisfactory accuracy. The coeff. of deth. (R <sup>3</sup> ) was >0.99 withi<br>was proved to be simple, sensitive, and effective, which can be applied for large-scale<br><b>Indexing</b> | SOURCE<br>Analytical and Bioanalytical<br>Chemistry<br>PagesAhead of Print<br>Journal<br>2016<br>CODEN:ABCNBP<br>ISSN:1618-2642<br>D01:10.1007/s00216-016-00<br>16-9 | Format (*,por)<br>◎ Rich Text Format (*,rtf)<br>◎ Answer Keys (*,txt)<br>Saving locally<br>◎ Answer Key eXchange<br>(*,abx) |                                                               |  |  |
| Food and Feed Chemistry (Section17-1)                                                                                                    | Substance                                                                                                    | COMPANY/ORGANIZATION                                                                                                    | Export Cancel                                                 |  |  |
| Food contamination Gas chromatography-quadrupole tandem mass spectrometry High throughput screening Ouechers method                                                                                                    | Substances<br>50-29-3 Q<br>51-03-6 Piperonyl butoxide Q<br>52-85-7 Famphur Q<br>53-19-0 Q                                                                            | Agroectivitoinnental<br>Protection Institute<br>Ministry of Agriculture<br>Tianjin, Peop. Rep. China<br>300191              |                                                               |  |  |
| detn. of 255 pesticides in edible vegetable oils using QuEChERS method and gas<br>chromatog. tandem mass spectrometry                                                                                                    | 55-38-9 Fenthion Q<br>56-38-2 Parathion Q<br>56-72-4 Coumaphos Q<br>58-89-9 Q                                                                                        | ACCESSION NUMBER<br>2016:1841686<br>CAPLUS                                                                                  | Amb l'opció Export es<br>poden exportar els resultats         |  |  |
| Olive oil Peanut oil<br>Soybean oil Vegetable oils                                                                                                    | 00-31-5 Direldrin Q<br>60-57-1 Dichlorros Q<br>72-00-8 Endrin Q                                                                                                    | PUBLISHER<br>Springer                                                                                                    |                                                               |  |  |
| detn. of 255 pesticides in edible vegetable oils using QuEChERS method and gas<br>chromatog. tandem mass spectrometry                                                                                                    | 72-435 Genetic                                                                                                    | LANGUAGE                                                                                                    |                                                               |  |  |
| Analytical matrix; Analytical study                                                                                                    | 78-34-2 Dioxathion 9<br>78-48-8 DEF 9                                                                                                    | Lingitali                                                                                                    | a un gestor de bibliografia o                                 |  |  |
|                                                                                                    | 80-33-1 Chlortenson A<br>82-66-8 Pentachloronitrobenzene A<br>86-50-0 Azinphos-methyl A                                                                              |                                                                                                    | gravar-los en pdf o rtf, entre                                |  |  |
|                                                                                                    |                                                                                                    |                                                                                                    | u altres possibilitats                                        |  |  |

Registre d'un document amb totes les dades disponibles

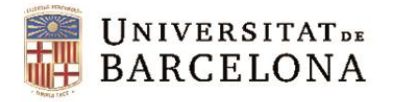

### Cerca de substàncies

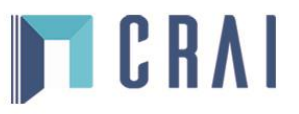

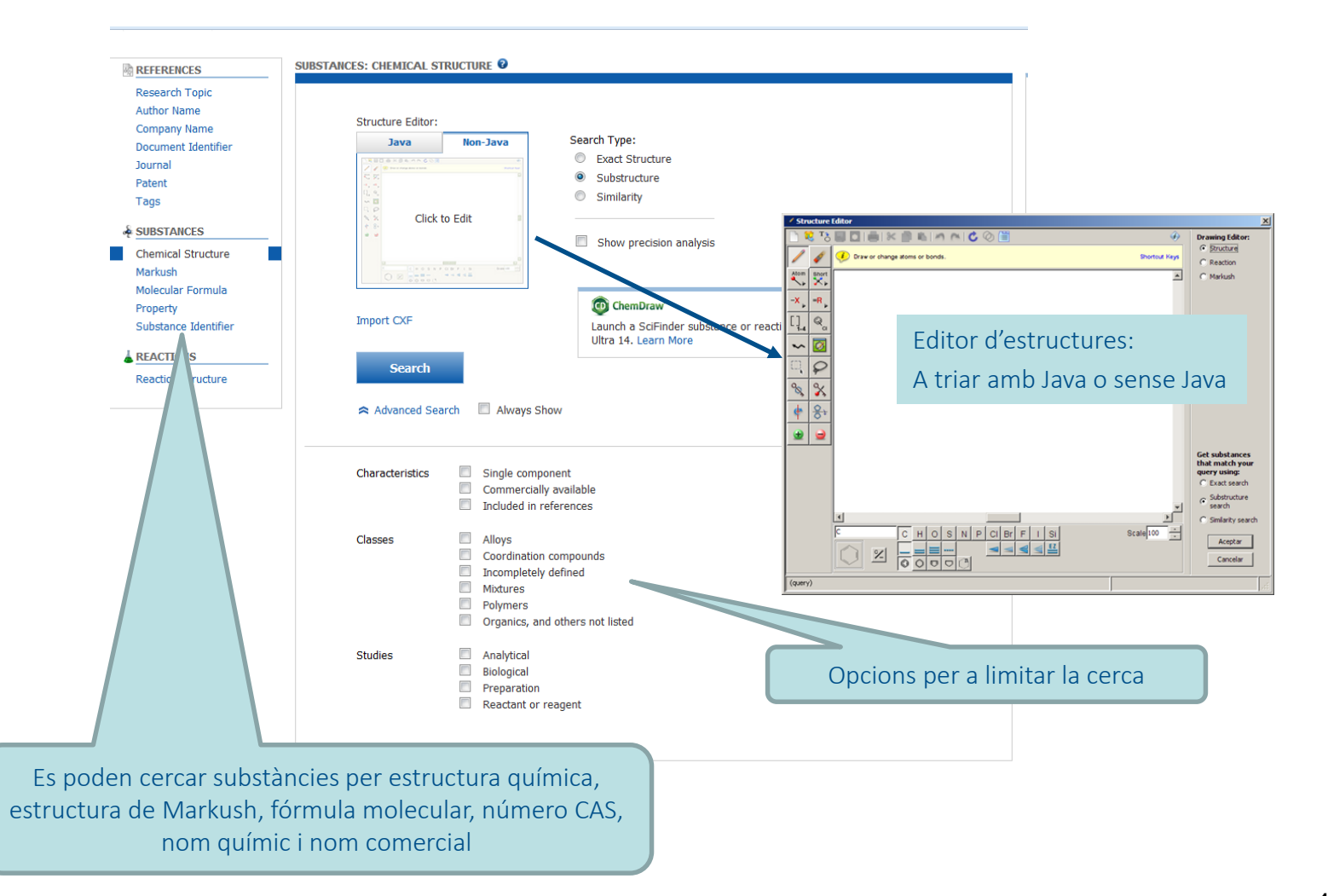

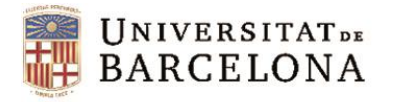

#### Resultats de la cerca de substàncies

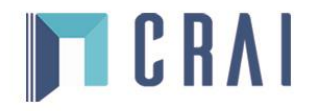

CAS 50 ns 🗸 Preferences | SciFinder Help 🔻 Sign Out SCIFINDER<sup>®</sup> Welcome Conception Juan Saved Searches SciPlanner Explore Save Print Export Chemical Structure substructure > substances (4) 🗽 Create Keep Me Get References Get Get Commercial Send to SUBSTANCES 2 👰 Tools 🔻 ≛> SciPlanner Reactions Sources Posted Alert - 4 Display Options Sort by: Relevance Analyze Refine 0 of 4 Substances Selected Analyze by: 😨 Substance Role -1. 60576-13-8 Q 2. 190719-60-9 **Q** 3. 190719-62-1 Q Biological Study ~48 🖗 ~6 卜 ~4 4 ~4 4 Preparation Uses Analytical Study 3 Absolute stereochemistry., Rotation (-). Absolute stereochemistry., Rotation (+). Process 1 C22 H20 N2 O2 Benzeneacetamide, 3-benzoyl-a-methyl-N-(4-methyl-2-C22 H20 N2 O2 C22 H20 N2 O2 pyridinyl)-Benzeneacetamide, 3-benzoyl-a-methyl-N-(4-methyl-2-Benzeneacetamide, 3-benzoyl-a-methyl-N-(4-methyl-2-Properties pyridinyl)-, (aR)pyridinyl)-, (aS)-Key Physical Properties Regulatory Information Key Physical Properties Key Physical Properties Reactant or Reagent ■ 4. 59512-37-7 Q Show More (Component: 60576-13-8) ~4 **Opcions** per analitzar o refinar la A cadascuna de les HCI cerca substàncies li CIH tamide, 3-benzoyl-a-methyl-N-(4-methyl-2pyriainyi)-, hydrochloride (1:1) correspon una fitxa Key Physical Properties Spectra Experimental Properties 

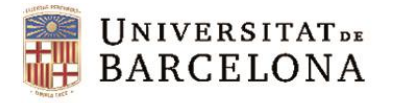

### Resultats de la cerca de substàncies

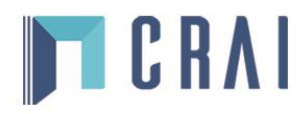

| cal Structure substructure > substances (4) > 60576-13-8                                                                                                    |                           |                                                                                                    |                                                                                                    |
|----------------------------------------------------------------------------------------------------|---------------------------|----------------------------------------------------------------------------------------------------|----------------------------------------------------------------------------------------------------|
| rANCE DETAIL $ \bigcirc  Get \\ References            \bigotimes  Get Commercial \\ Sources          turn             \bigotimes  Get \\ Sources            \bigotimes  Get \\ Sources          CAS Registry Number 60576-13-8            \bigotimes  Get \\ Sources            \bigotimes  Get \\ Sources          CAS Registry Number 60576-13-8            \bigotimes  Get \\ Sources            \bigotimes  Get \\ Sources          CAS Registry Number 60576-13-8            \bigotimes  Get \\ Sources            \bigotimes  Get \\ Sources          CAS Registry Number 60576-13-8            \bigotimes  Get \\ Sources            \bigotimes  Get \\ Sources          CAS Registry Number 60576-13-8            \bigotimes  Get \\ Sources            \bigotimes  Get \\ Sources          Get \\ Sources            \bigotimes  Get \\ Sources            \bigotimes  Get \\ Sources            if  Get \\ Sources          Get \\ Sources            \bigotimes  Get \\ Sources            if  Get \\ Sources            if  Get \\ Sources            if  Get \\ Sources            if  Get \\ Sources            if  Get \\ Sources            if  Get \\ Sources            if  Get \\ Sources            if  Get \\ Sources            if  Get \\ Sources             if  Get \\ Sources       $ | Previous Next             | ScoPlanner                                                                                                    | L'opció export<br>permet gravar els<br>resultats                                                                                                    |
| Alue: 1.195±0.06 g/cm3   Condition: Temp: 20 °C Press: 760 Torr<br>XA (Predicted)<br>Yalue: 12.86±0.70   Condition: Most Acidic Temp: 25 °C<br>Pher Names<br>-Benzoyl-a-methyl-/k-(4-methyl-2-pyridinyl)benzeneacetamide<br>iketoprofen<br>PREDICTED PROPERTIES                                                                                                    | Expand All   Collapse All | For:<br>Offine review<br>© Portable Document Format (*.pdf)<br>© Rich Text Format (*.rtf)<br>© Properties Only - Microsoft Excel<br>Worksheet (*.sds)<br>© Answer Keys (*.bd)<br>© Quoted Format (*.bd)<br>© Taneed Format (*.bd) | *Re Details: File Name: * Substance_11_22_2016_133106 Include: Select All Chemical Names GenBank <sup>®</sup> Definition & Feature Table                                 |
| PREDICTED SPECTRA REGULATORY INFORMATION BIOACTIVITY INDICATORS                                                                                                    |                           | Saving locally<br>Answer Key eXchange (*.alx)                                                                                                    | Experimental Properties<br>Experimental Spectra<br>Predicted Properties<br>Predicted Properties<br>Regulatory Information<br>Bioactivity Indicators<br>Target Indicators |
| cas reference roles Additional details Registre d'una de                                                                                                    |                           |                                                                                                    | Task History                                                                                                    |

· · · ·

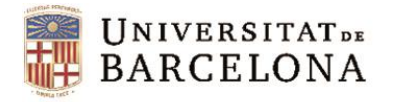

### Cerca de reaccions

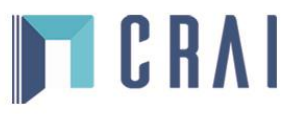

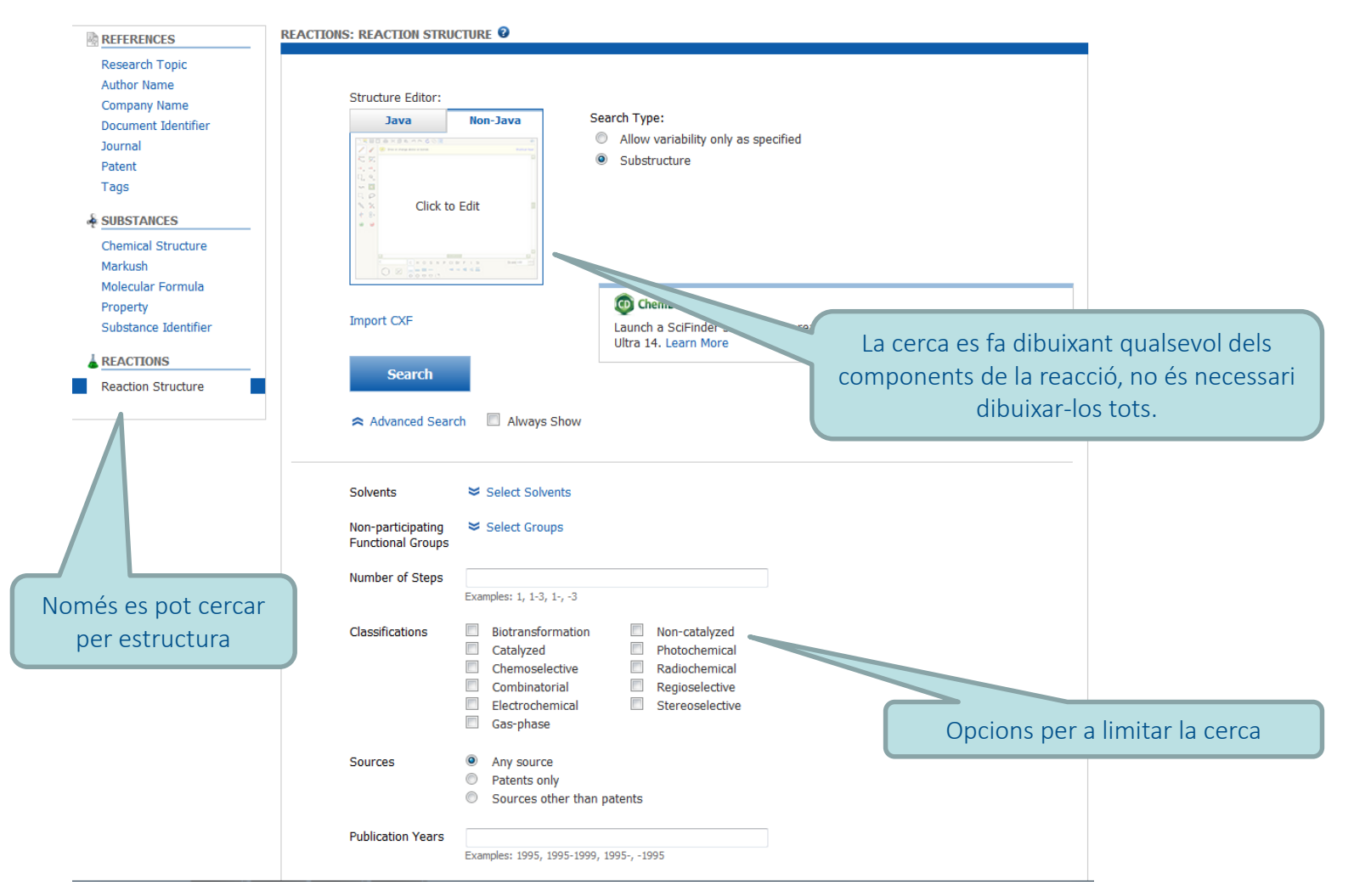

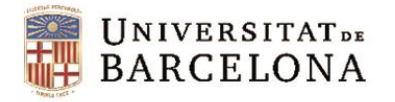

### Resultats de la cerca de reaccions

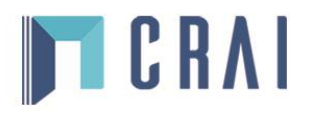

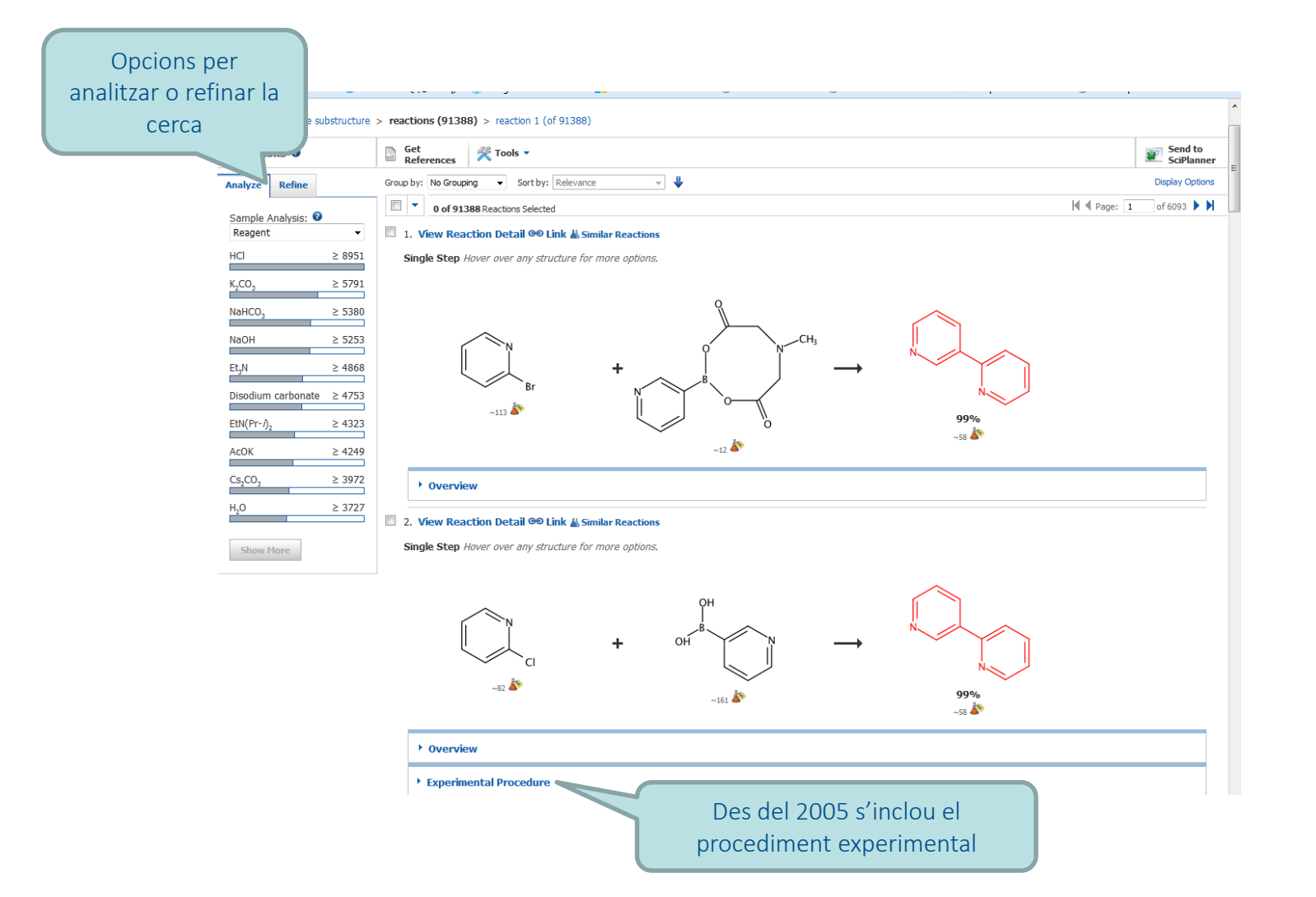

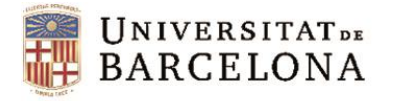

#### Resultats de la cerca de reaccions

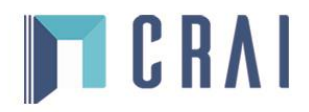

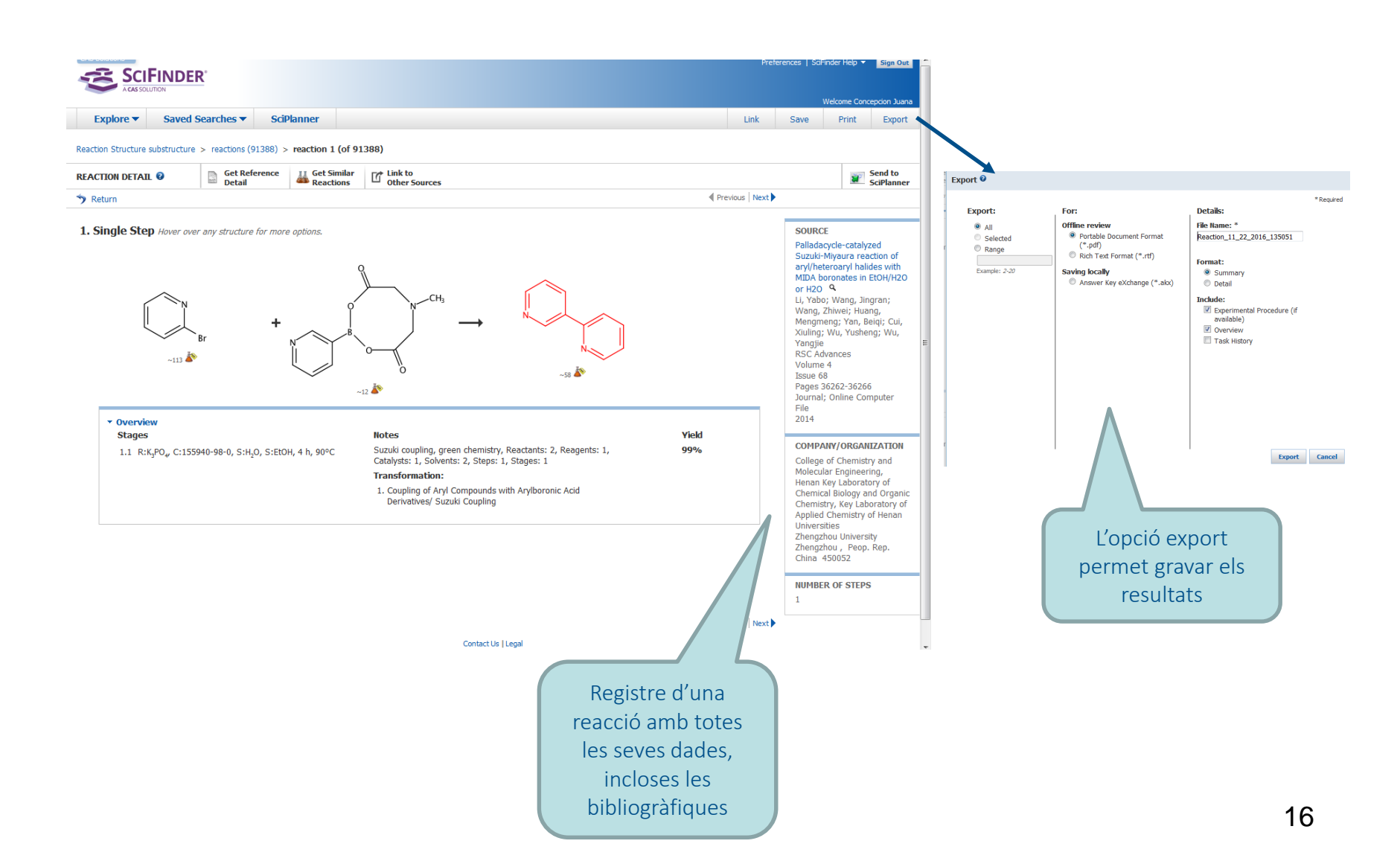

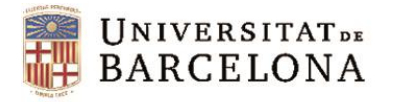

### SciPlanner

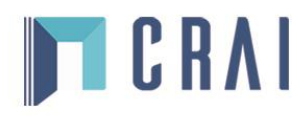

✓ Permet dissenyar, organitzar i treballar amb les pròpies rutes sintètiques.

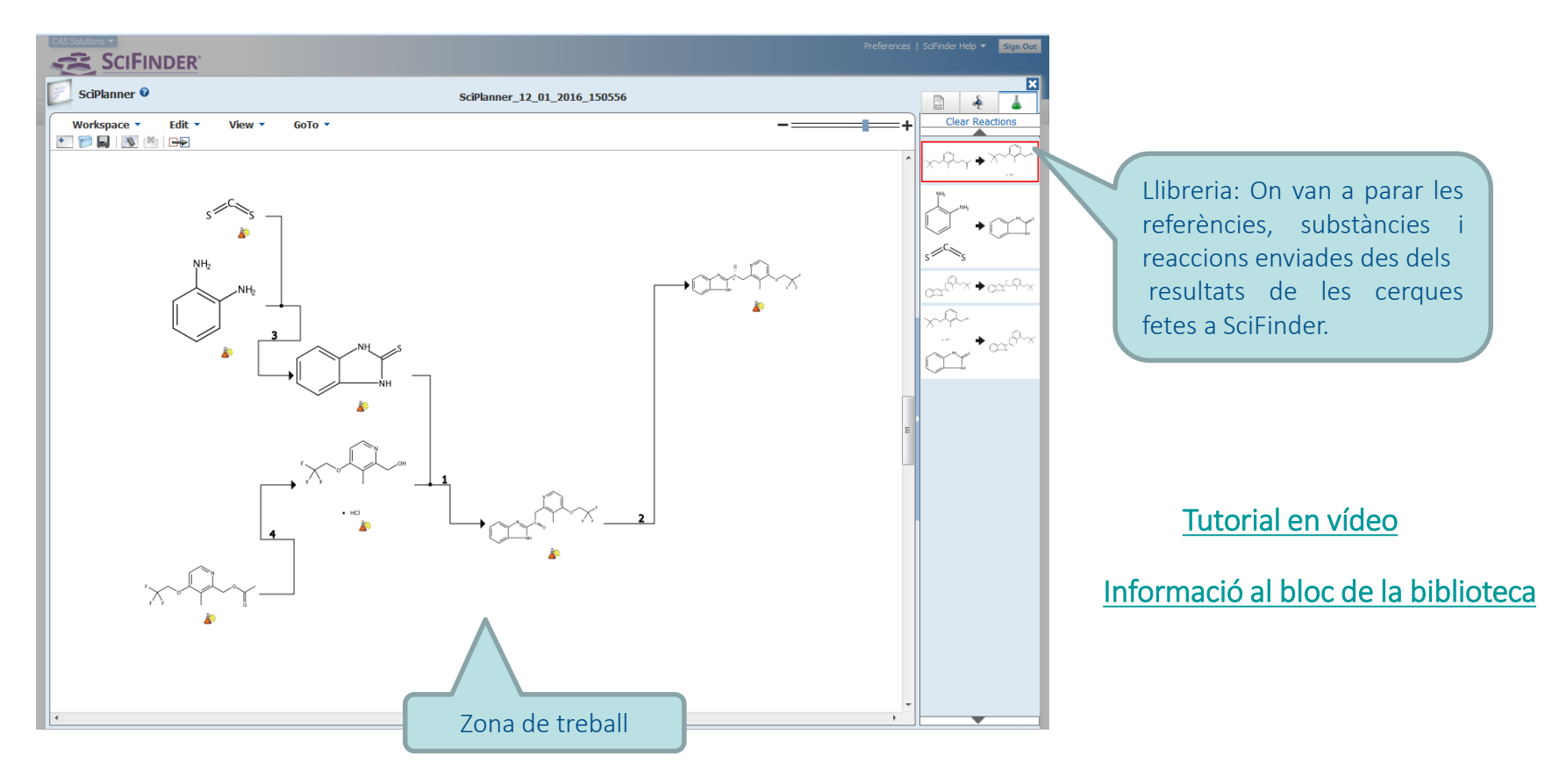

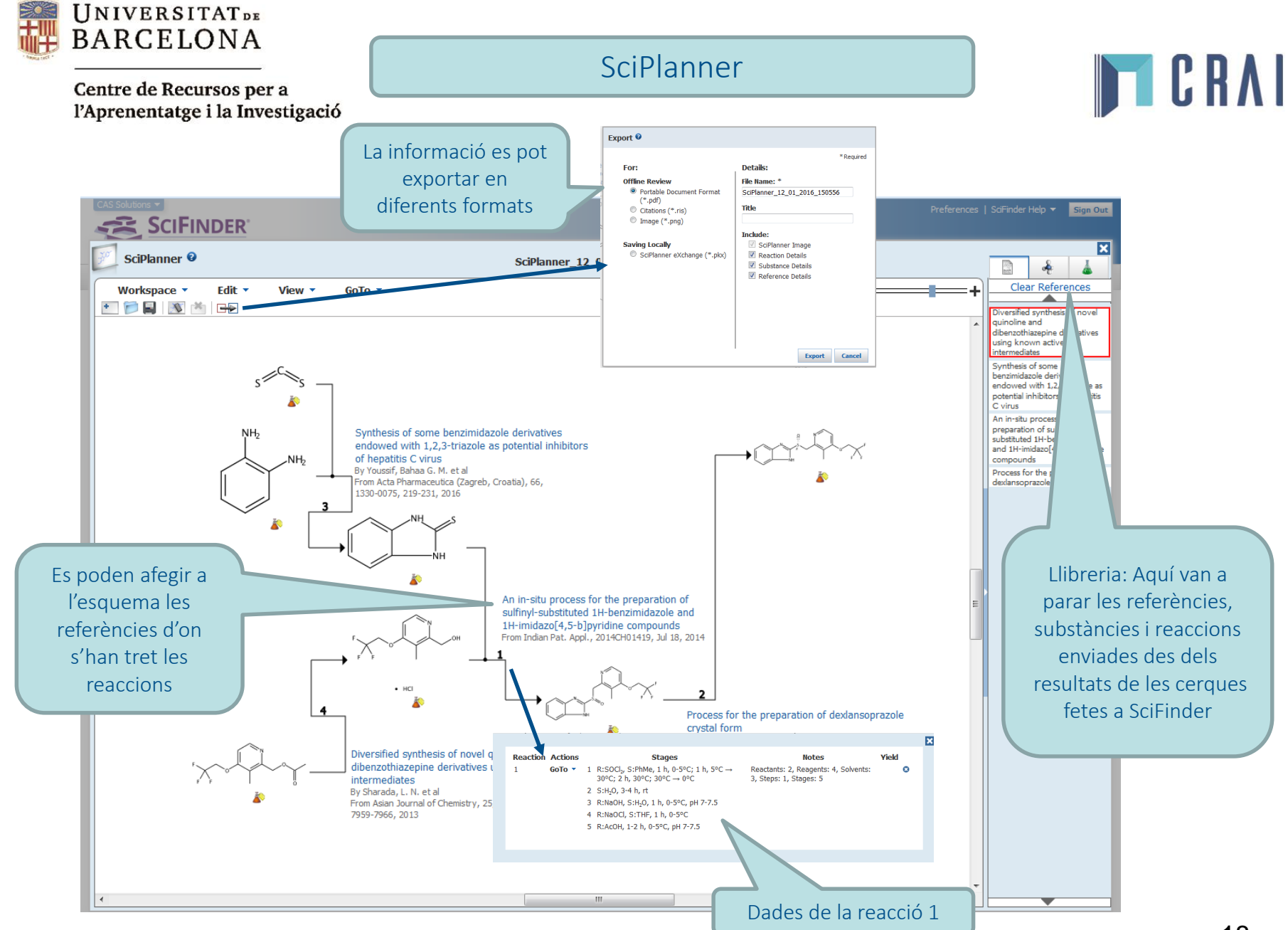

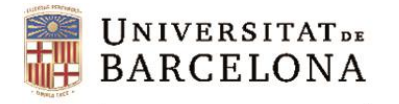

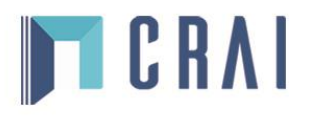

## Altres funcionalitats:

- Els registres de Medline contenen des d'abril de 2011 les cites de cada document, això permet ampliar la cerca a través de la bibliografia dels documents.
- A *Preferences* es pot marcar l'opció *Automatically remove duplicates Medline answers* per a eliminar directament els duplicats entre les bases de dades CAS i Medline.
- Es possible afegir etiquetes i comentaris personals (*Tags , comments*) als registres i compartir-los. Els tags es poden cercar a *Explore References*.
- Les estructures dibuixades a ISIS/Draw es poden copiar i pegar directament a l'editor d'estructures de SciFinder.
- Els usuaris de ChemDraw poden fer directament la cerca a la interfície de ChemDraw i veure els resultats a SciFinder.
- Es pot accedir amb qualsevol Smartphone.

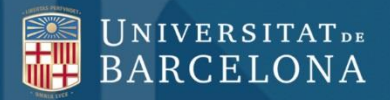

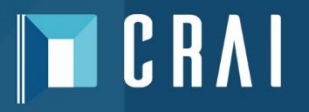

## Moltes gràcies!

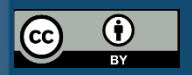

© CRAI Universitat de Barcelona, curs 2016-17